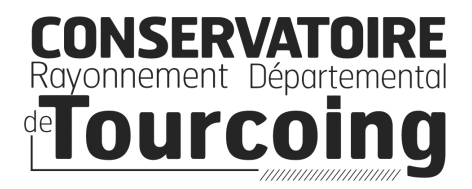

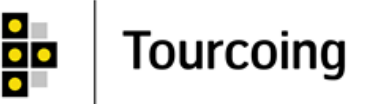

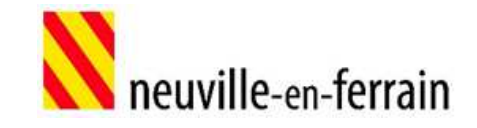

# R É I N S C R I P T I O N S Procédure pour vous connecter à l'extranet usager iMuse et réinscrire un élève

# MODE D'EMPLOI

## **OPÉRATIONS PRÉALABLES**

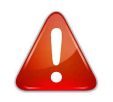

Avant toute chose, veuillez préparer l'ensemble des documents à importer sur iMuse en format numérique lors de la réinscription.

La taille limite d'un document est de 2Mo, les formats acceptés sont JPEG, JPG, PNG, PDF.

Les noms des fichiers ne doivent pas contenir d'accents ou de caractères spéciaux.

• A l'attention de tous les usagers du Conservatoire :

1) **UNE ATTESTATION DE PAIEMENT CAF 2021 avec quotient familial** : Attestation de paiement de moins de 6 mois faisant figurer le quotient familial délivrée par la Caisse d'Allocations Familiales CAF, en format PDF

2) LE JUSTIFICATIF DE DOMICILE DE MOINS DE 6 MOIS : Quittance de loyer ou facture électricité, gaz, eau, abonnement internet de l'élève / étudiant ou du représentant légal, en format PDF.
 3) PHOTO D'IDENTITÉ DE L'ÉLÈVE / ÉTUDIANT en format JPEG, JPG ou PNG

• Pour les résidents de Tourcoing et de Neuville-en-Ferrain, rajouter :

4) L'AVIS D'IMPOSITION 2020 sur les revenus 2019 (les 4 pages) de l'élève / étudiant, du couple ou des deux parents en cas de divorce mais en garde alternée ou du parent avec la garde exclusive, en format PDF

**<u>ETAPE</u>** 1: Connectez-vous en écrivant l'adresse suivante :

## https://www.imuse-tourcoing.fr/extranet

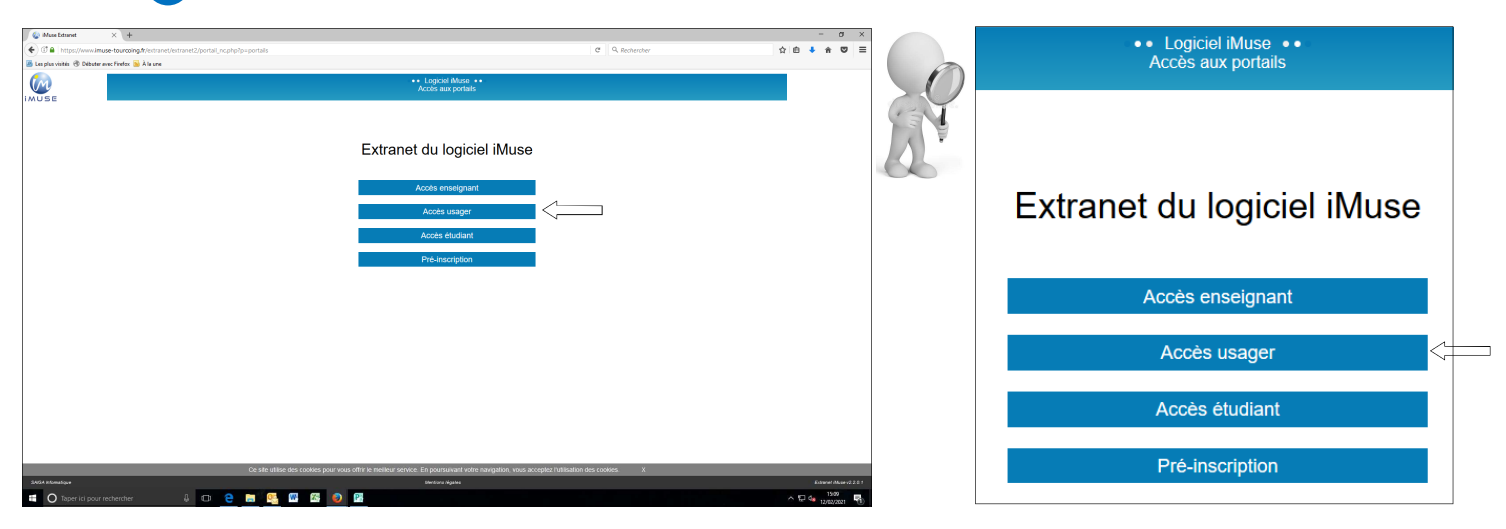

ETAPE 2: Sur la fenêtre qui apparaît, cliquez sur « Accès usager »

### ETAPE 3: Sélectionnez le site « Conservatoire »

Saisissez votre identifiant créé par iMuse (c.f. mail : <u>lancement réinscriptions</u>) Saisissez votre mot de passe.

Vous pouvez générer un nouveau mot de passe si vous avez perdu l'ancien : voir ANNEXE 1, page 8

| Of A https://www.imuze-tourcoing.fr/extranet/extranet2/portal_ncphp/p=nc.connexion8t=usager       | C Q. Rechercher                                                 |                      |
|---------------------------------------------------------------------------------------------------|-----------------------------------------------------------------|----------------------|
| Lungiculus di Obbernen Freiz Akure<br>VIII                                                        | use ••<br>Usagans                                               |                      |
| Conne:<br>846 Conservatore<br>Indentitative                                                       | ion<br>                                                         | Connexion            |
| Mot de passe<br>Se comme                                                                          | ster                                                            | Site Conservatoire ~ |
| Mot die passe<br>http://kocorr                                                                    | pentu<br>pente                                                  | Identifiant          |
|                                                                                                   |                                                                 | Mot de passe         |
|                                                                                                   |                                                                 | Se connecter         |
|                                                                                                   |                                                                 | Mot de passe perdu   |
| Ce sile utilise des cookies pour vous offin le meilleur service. En poursuiva<br>3404 internation | nt votre navigation, vous acceptez l'utilisation des cookies. X | Aide - Accessibilité |

Puis cliquez sur « Se connecter »

**ETAPE** (4): Une fois connecté sur l'extranet iMuse, cliquez sur l'onglet « Famille »

| plus visités 🕲 Débuter avec Firefox                                                                                                    | c ڬ À la une                                                                                                    |                                                                                                    |                                                                                                    |                                                                                                    |                                                                                                    |                                                                                                    |                                                                                                    |                                       |            |         |
|----------------------------------------------------------------------------------------------------|----------------------------------------------------------------------------------------------------|----------------------------------------------------------------------------------------------------|----------------------------------------------------------------------------------------------------|----------------------------------------------------------------------------------------------------|----------------------------------------------------------------------------------------------------|----------------------------------------------------------------------------------------------------|----------------------------------------------------------------------------------------------------|---------------------------------------|------------|---------|
|                                                                                                    |                                                                                                    |                                                                                                    |                                                                                                    |                                                                                                    |                                                                                                    |                                                                                                    |                                                                                                    |                                       |            |         |
| SE                                                                                                    |                                                                                                    |                                                                                                    |                                                                                                    | Portail pour les<br>Conservatoire                                                                                                    | usagers ••<br>Accueil                                                                                                    |                                                                                                    |                                                                                                    |                                       |            |         |
|                                                                                                    | Accueil                                                                                                    | Famille                                                                                                    | Elèves                                                                                                    | Facturation                                                                                                    | Accessibilité                                                                                                    | Mot de passe                                                                                                    | Déconnexion                                                                                               |                                       |            |         |
|                                                                                                    |                                                                                                    |                                                                                                    |                                                                                                    | Bonjour Monsie                                                                                                    | ur TEST B                                                                                                    |                                                                                                    |                                                                                                    |                                       |            |         |
| entranet usagers concen<br>ble par la Régle Centrale<br>us avez accès à votre estr<br>i informations recueilles s<br>servatoire d à la règle ce<br>informément à la loi "Inform<br>reservatoire à Ravonneme | ne rélève inscrit au conserva<br>des Conservatoires (impress<br>anet durant toute l'année soc<br>ur ce portail sont enregistrée<br>entrale d'encaissement des re<br>natique et Libertis <sup>4</sup> , yous por<br>nt Départemental | toire à rayonnerient départe<br>sion des factures et règlemer<br>alaire et vous pouvez modifier<br>le par l'hadministration pour la<br>cettes des conservatoires.<br>uvez esercer votre droit d'acc | mental de Tourcoing et Neu<br>It en ligne) et à la réinscript<br>d'inclement et à tout mom<br>a gestion des inscriptions au<br>és aux données vous conc | ville-en-Ferrain II votas donne as<br>son en fin d'année de l'élève<br>ent, un élément de vos coordonn<br>u conservatoire et la gestion du r<br>emant et les faire rectifier en con | cés au suivi de félève (jours et hora<br>ées en cliquant sur l'onglet identité a<br>légement des choits de scolactié et d<br>tactant le conservatoire : | ins des cours, builtelins, nécapitulatif<br>din de mettre à jour la fiche de l'élève<br>ex locations d'instruments. Elles sont | des absences), à l'historique du cu<br>(adresse, téléphone, mail, école<br>conservées pendant deux années | rsus de félév<br>).<br>scolaires et s | e, à la fa | iuratic |
| 6 rue Paul Dourner - 59200 1<br>Tél: 03 20 26 60 74<br>courriel : crdggvile-tourcoing<br>Cordialement,                                                                                                    | rourcoing                                                                                                    |                                                                                                    |                                                                                                    |                                                                                                    |                                                                                                    |                                                                                                    |                                                                                                    |                                       |            |         |

La fenêtre de l'onglet identité du « <u>responsable</u> » de l'élève / étudiant apparaît à l'écran. Vérifiez ou modifiez le cas échéant vos données personnelles.

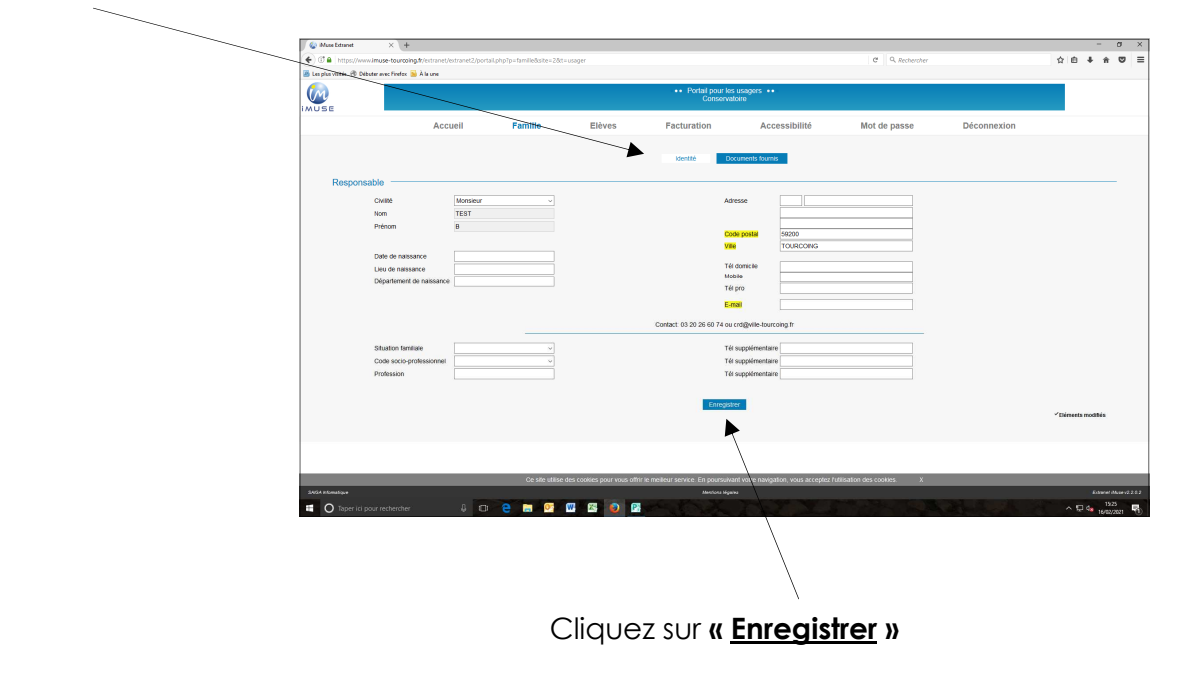

Concernant l'onglet « Facturation » : Voir ANNEXE 2, page 10

|                                                | ^ (T                                                                        |                                                            |                                                               |                                                                          |                                       |                                              |                                     |                 |
|------------------------------------------------|-----------------------------------------------------------------------------|------------------------------------------------------------|---------------------------------------------------------------|--------------------------------------------------------------------------|---------------------------------------|----------------------------------------------|-------------------------------------|-----------------|
| C D P B https://www.sm                         | use-tourcoing.fr/extranet/extranet2/                                        | portail.php7p=acouel6isite=3                               | 28tt=usager8ttype_page=us                                     | ager                                                                     |                                       | C Q Rechercher                               |                                     | 合自              |
| 🖉 Les plus visités 🛞 Débuter ave               | ec Finefex ڬ A la une                                                       |                                                            |                                                               |                                                                          |                                       |                                              |                                     |                 |
| (m                                             |                                                                             |                                                            |                                                               | Portail pour les<br>Conservatoire                                        | usagers ••<br>: Accuel                |                                              |                                     |                 |
| IMUSE                                          |                                                                             |                                                            |                                                               |                                                                          |                                       |                                              |                                     |                 |
|                                                | Accueil                                                                     | Famille                                                    | Elèves                                                        | Facturation                                                              | Accessibilité                         | Mot de passe                                 | Déconnexion                         |                 |
|                                                |                                                                             |                                                            | Ŷ                                                             | Bonjour Monsie                                                           | tur TEST B                            |                                              |                                     |                 |
|                                                |                                                                             |                                                            |                                                               | TEST                                                                     |                                       |                                              |                                     |                 |
| Biotecture cur la cost                         | ni unany fikuro                                                             |                                                            |                                                               |                                                                          |                                       |                                              |                                     |                 |
| Distinguise our le poir                        | an usagar muse.                                                             |                                                            |                                                               |                                                                          |                                       |                                              |                                     |                 |
| Cet extranet usagers<br>établie par la Régie C | concerne l'élève inscrit au conserva<br>centrale des Conservatoires (impres | toire à rayonnement départ<br>sion des factures et règleme | emental de Tourcoing et Ne<br>ent en ligne) et à la réinscrip | suville-en-Ferrain. Il vous donne ac<br>ation en fin d'année de l'élève. | cès au suivi de l'élève (jours et hor | raires des cours, bulietins, récapitulatif o | des absences), à l'historique du cu | rsus de l'élève |
| Vous avez accès à ve                           | tre estranet durant toute l'année sci                                       | iaire el vous pouvez modifi                                | er directement et à tout mor                                  | ment un élément de vos coordoor                                          | ées en cliquant sur l'onglet identité | allo de mettre à jour la fiche de l'élève    | (advesse Méléobone mail école       |                 |
|                                                |                                                                             | poster mour                                                |                                                               |                                                                          |                                       |                                              |                                     | ·               |
| conservatoire et à la                          | régle centrale d'encaissement des n                                         | ecelles des conservatores.                                 | la gestion des inscriptions :                                 | au conservatoire et la gestion du r                                      | églement des droits de scolarité et   | des locations d'instruments. Elles sont o    | conservées pendant deux années      | scolares et so  |
| Conformément à la lo                           | i "Informatique et Libertés", vous po                                       | uvez exercer votre droit d'ar                              | cés aux données vous con                                      | cemant et les faire rectifier en cor                                     | factant le conservatoire :            |                                              |                                     |                 |
| Conceptation & Dave                            | organizati Dio stamental                                                    |                                                            |                                                               |                                                                          |                                       |                                              |                                     |                 |
| 6 rue Paul Doumer - 6                          | 59200 TOURCOING                                                             |                                                            |                                                               |                                                                          |                                       |                                              |                                     |                 |
| countel : crd@ville-to                         | urcoing.fr                                                                  |                                                            |                                                               |                                                                          |                                       |                                              |                                     |                 |
| Cordinement                                    |                                                                             |                                                            |                                                               |                                                                          |                                       |                                              |                                     |                 |
| La Direction                                   |                                                                             |                                                            |                                                               |                                                                          |                                       |                                              |                                     |                 |
|                                                |                                                                             |                                                            |                                                               |                                                                          |                                       |                                              |                                     |                 |
|                                                |                                                                             |                                                            |                                                               |                                                                          |                                       |                                              |                                     |                 |
|                                                |                                                                             |                                                            |                                                               |                                                                          |                                       |                                              |                                     |                 |
|                                                |                                                                             |                                                            |                                                               |                                                                          |                                       |                                              |                                     |                 |
|                                                |                                                                             |                                                            |                                                               |                                                                          |                                       |                                              |                                     |                 |
|                                                |                                                                             |                                                            |                                                               |                                                                          |                                       |                                              |                                     |                 |
|                                                |                                                                             | Contraction                                                | des cookies pour vous off                                     | ir le melleur service. En poursuiva                                      | int votre navigation, yous acceptez   | futilisation des cookles. X                  |                                     |                 |
|                                                |                                                                             | 0. Jac. 481. A                                             |                                                               |                                                                          |                                       |                                              |                                     |                 |
| SAGA Internatione                              | _                                                                           | 00.000 0000                                                |                                                               | Mentona Niga                                                             | *                                     |                                              |                                     |                 |

## ETAPE 5: Cliquez sur l'onglet « Elèves »

La fenêtre de l'identité de l'élève / étudiant apparaît à l'écran.

Cliquez dans le menu déroulant le nom de l'élève / étudiant que vous souhaitez réinscrire au Conservatoire.

Tous les renseignements de l'élève / étudiant apparaissent.

Vous avez accès à 6 onglets sur la fiche « Elèves » :

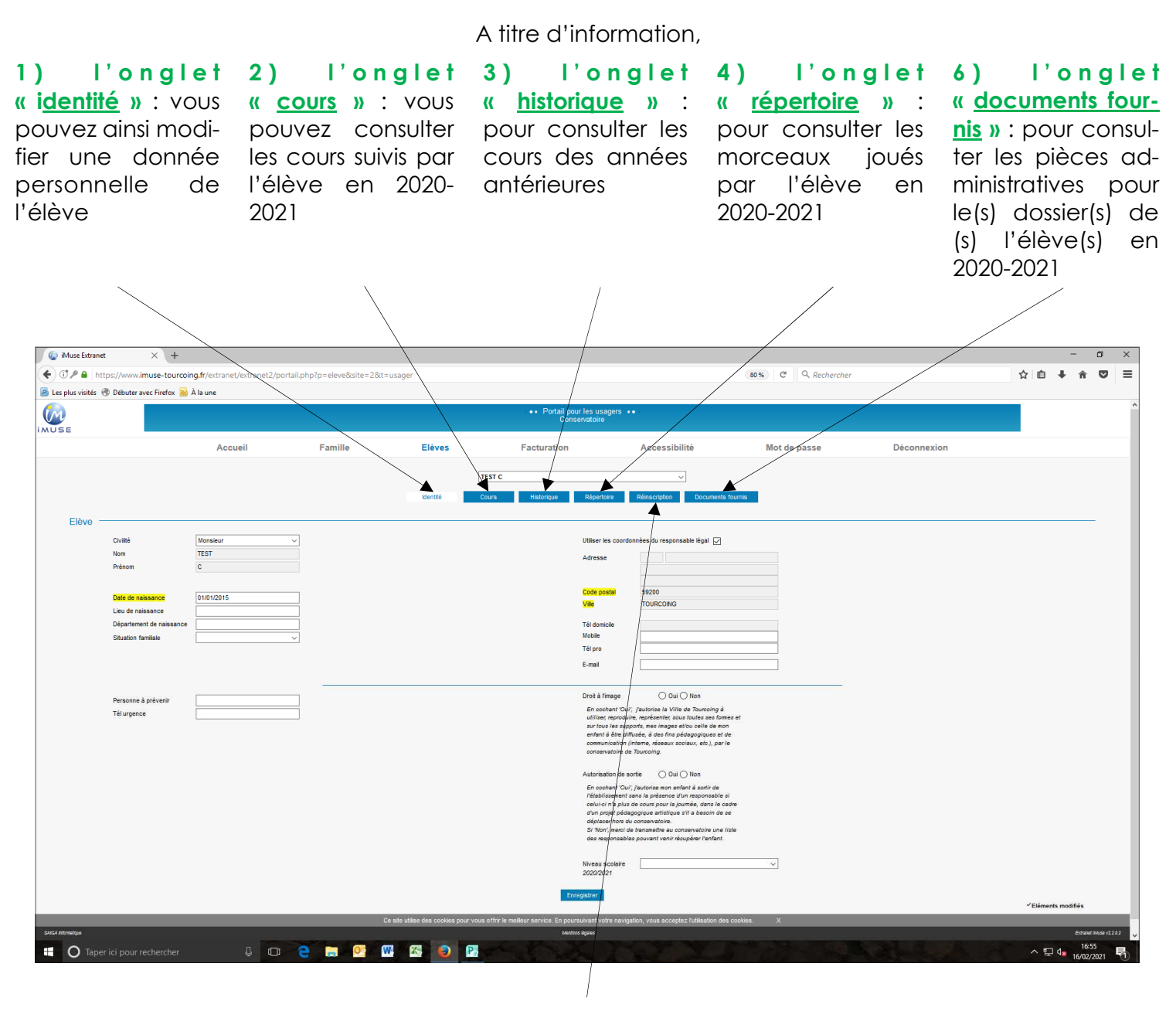

5) I Réinscription », cliquez sur l'onglet

CONSERVATOIRE À RAYONNEMENT DÉPARTEMENTAL VILLE DE TOURCOING musique danse théâtre 6 rue Paul Doumer Tél : 03 20 26 60 74 https://www.tourcoing.ftr/conservatoire

## **<u>ETAPE</u>6**: La fenêtre suivante apparaît à l'écran :

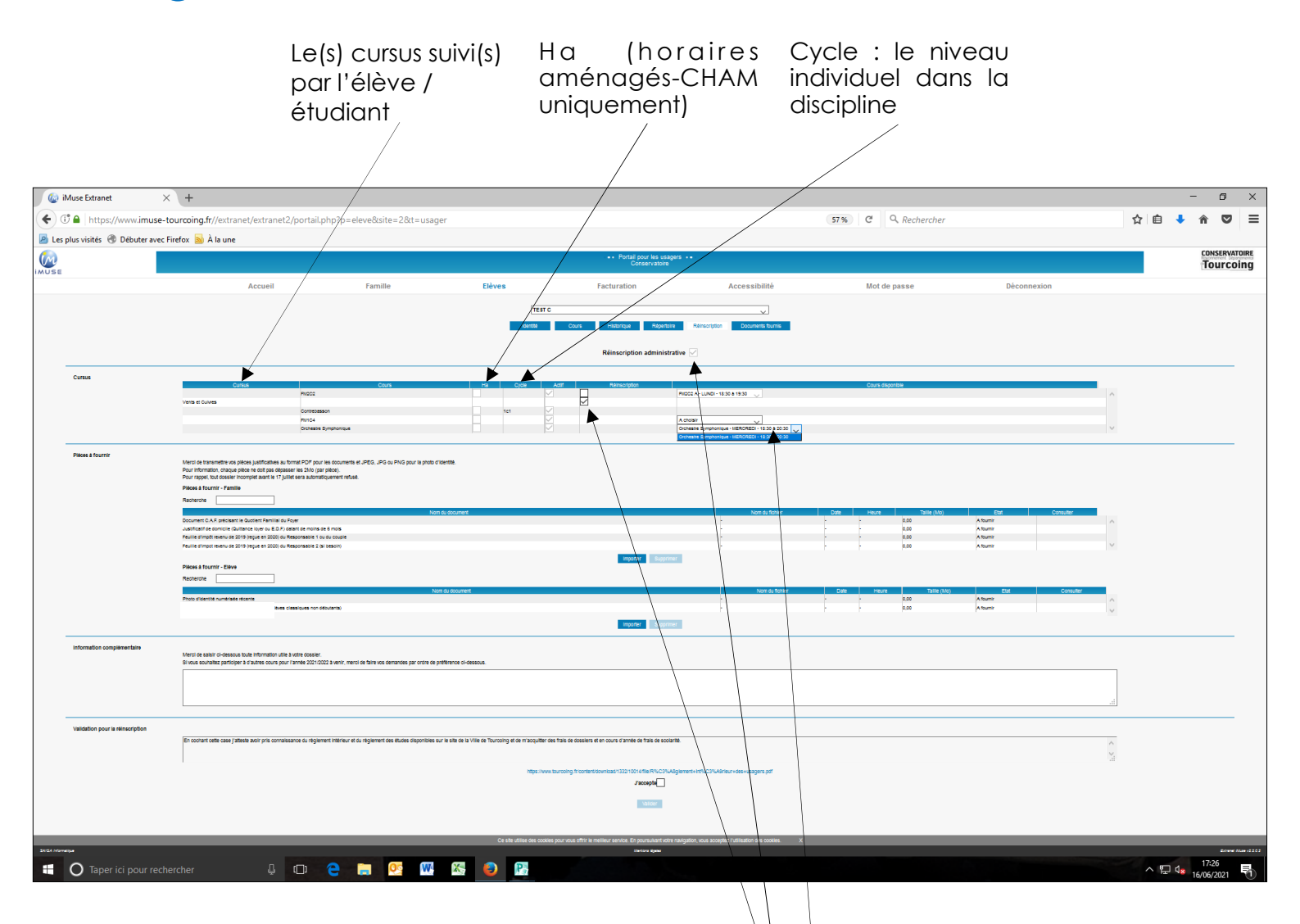

1) Cochez la case <u>Réinscription</u> administrative

2) Puis, cochez la case <u>Réinscription</u>

## 3) Puis, sélectionnez dans le menu déroulant

### (ou les menus déroulant dans le cas où apparaissent une ou plusieurs matières) le cours/l'horaire que vous souhaitez

- <u>N.B. 1</u>: si le cours que vous souhaitiez n'apparaît plus à l'écran, c'est que le cours est déjà complet. Seuls les cours/horaires restants apparaissent dans le menu déroulant.
- **N.B. 2** : si dans le(s) menu(s) déroulant(s) apparaît « **plus de cours disponible** », cela signifie que le cours sélectionné est automatiquement attribué par l'administration du Conservatoire (par exemple : pratique collective instrumentale ou vocale, danse, etc..)

## ETAPE 7: Veuillez importer les pièces justificatives au format numérique

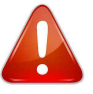

Avant toute chose, veuillez préparer l'ensemble des documents à importer sur iMuse en format numérique lors de la réinscription.

#### La taille limite d'un document est de 2Mo, les formats acceptés sont JPEG, JPG, PNG, PDF.

Les noms des fichiers ne doivent pas contenir d'accents ou de caractères spéciaux.

1) Attestation de paiement CAF 2021 avec Quotient Familial si vous en bénéficiez, en format PDF

Attestation de paiement de moins de 6 mois faisant figurer le quotient familial ou « attestation de quotient familial » délivrée par la Caisse d'Allocations Familiales (CAF).

- 2) Justificatif de domicile de moins de 6 mois, en format PDF Quittance de loyer ou facture électricité, gaz, eau, abonnement internet de l'élève / étudiant ou du représentant légal.
- 3) Photo d'identité récente de l'élève en format JPEG, JPG ou PNG.

#### 4) Avis d'imposition 2020 sur les revenus 2019, en format PDF

Avis d'imposition ou de non-imposition 2020 sur les revenus 2019 **(les 4 pages)** de l'élève / étudiant, du couple ou des deux parents en cas de divorce mais en garde alternée ou du parent avec la garde exclusive.

| 🧔 iN              | Ause Extranet                    | × +                                                                                                    |                                                                                |                                                          |                                                            |                                                                 |      |                  |                    |        |     | -                  | ٥        | ×    |
|-------------------|----------------------------------|----------------------------------------------------------------------------------------------------|--------------------------------------------------------------------------------|----------------------------------------------------------|------------------------------------------------------------|-----------------------------------------------------------------|------|------------------|--------------------|--------|-----|--------------------|----------|------|
| (+) (             | 🕈 🖴   https://www.imu            | se-tourcoing.fr//extranet/extranet2/pc                                                                                  | ortail.php?p=eleve&site=2&t=usage                                              | r                                                        |                                                            |                                                                 | 57 % | C Q Recherche    | r                  |        | ☆ 自 | +                  | ê ♥      | ≡    |
| 🔎 Les p           | olus visités 🛞 Débuter a         | vec Firefox 📓 À la une                                                                                                  |                                                                                |                                                          |                                                            |                                                                 |      |                  |                    |        |     |                    |          |      |
| M                 |                                  |                                                                                                    |                                                                                |                                                          | Portail pour les usag<br>Conservatoire                     | jers ++-                                                        |      |                  |                    |        |     |                    |          | OIRE |
| MUSE              |                                  | A                                                                                                    | 5 W-                                                                           | <b>2</b> 0                                               | Frankrishter                                               | A                                                               |      |                  | <b>B</b> éssensies |        |     |                    | Tourco   | ing  |
|                   |                                  | Accueil                                                                                                    | Famille                                                                        | Lieves                                                   | Facturation                                                | Accessibilite                                                   |      | Mot de passe     | Deconnexion        |        |     |                    |          |      |
|                   |                                  |                                                                                                    |                                                                                | TEST C                                                   |                                                            | ×                                                               |      |                  |                    |        |     |                    |          |      |
|                   |                                  |                                                                                                    |                                                                                | Koentte                                                  | Cours Historique Répertoi                                  | e Reinscription Documents fournis                               |      |                  |                    |        |     |                    |          |      |
|                   |                                  |                                                                                                    |                                                                                |                                                          | Réinscription administr                                    | ative 🔽                                                         |      |                  |                    |        |     |                    |          |      |
|                   | Cursus                           |                                                                                                    |                                                                                |                                                          |                                                            |                                                                 |      |                  |                    |        |     |                    |          |      |
|                   |                                  | Curros                                                                                                    | Cours                                                                          | Ha Cycle Av                                              | tt Réinscription                                           | RIDOD A - LUNDI - 19:30 a 19:30                                 |      | Cours disponible |                    | ^      |     |                    |          |      |
|                   |                                  | Vents et Duives                                                                                                    | Contrebession                                                                  | 161 🗸                                                    |                                                            |                                                                 |      |                  |                    |        |     |                    |          |      |
|                   |                                  |                                                                                                    | R/104<br>Srchestre Symphonique                                                 |                                                          |                                                            | A choisir V Orchestre Bymphonique - IIERCREDI - 18:30 & 20:30 V |      |                  |                    | ~      |     |                    |          |      |
| -                 |                                  |                                                                                                    |                                                                                |                                                          |                                                            | Orchestre Symphonique - INERCREDI - 18:30 & 20:30               |      |                  |                    |        |     |                    |          |      |
|                   | Pièces à fournir                 | Merci de transmettre vos pièces justificatives au format                                                                | PDP pour les documents et JPEG, JPG ou PNG pour la photo d'Ide                 | entile.                                                  |                                                            |                                                                 |      |                  |                    |        |     |                    |          |      |
|                   |                                  | Pour rappel, tout dossier incomplet avant le 17 juillet ser                                                             | a automatiquement refuse.                                                      |                                                          |                                                            |                                                                 |      |                  |                    |        |     |                    |          |      |
|                   |                                  | Recherche                                                                                                    |                                                                                |                                                          |                                                            |                                                                 |      |                  |                    |        |     |                    |          |      |
|                   |                                  | Document C.A.F. précisant le Quotient Familiai du Fover                                                                 | Nom di                                                                         | u document                                               |                                                            | Nom du fichler                                                  | Date | Heure Talle (Mo  | Etat Consulter     |        |     |                    |          |      |
|                   |                                  | Justificatif de domicile (Quittance loyer ou E.D.F.) datant d                                                           | e moins de 6 mois<br>seble 1 ou du courde                                      |                                                          |                                                            |                                                                 |      | 0.00             | A fournir          |        |     |                    |          |      |
|                   |                                  | Feulle d'impotrevenu de 2019 (legue en 2020) du Respon                                                                  | sable 2 (si besoin)                                                            |                                                          |                                                            | -                                                               | -    | 0.00             | Albumir            | $\sim$ |     |                    |          |      |
|                   |                                  | Pieces & fournir - Eleve                                                                                                |                                                                                |                                                          | Importer Supprim                                           | 47                                                              |      |                  |                    |        |     |                    |          |      |
|                   |                                  | Recherche                                                                                                    | Manu                                                                           | 10 1 500 10000                                           |                                                            | Store do Rabbar                                                 | 0.00 |                  |                    |        |     |                    |          |      |
|                   |                                  | Photo didentite numérisée récente                                                                                       |                                                                                |                                                          |                                                            |                                                                 | -    | 0,00             | A fourth           | ^      |     |                    |          |      |
|                   |                                  |                                                                                                    |                                                                                |                                                          | importer Supprim                                           | r<br>97                                                         |      |                  | Provening 1        | $\vee$ |     |                    |          |      |
|                   |                                  |                                                                                                    |                                                                                |                                                          |                                                            |                                                                 |      |                  |                    |        |     |                    |          |      |
|                   | information complementaire       | Merci de salsir ci-dessous toute information utile à votre<br>Si vous souhaitez participer à d'autres cours pour l'anné | dossier.<br>e 2021/2022 à venir, merci de faire vos demandes par ordre de préf | Brence ci-dessous                                        |                                                            |                                                                 |      |                  |                    |        |     |                    |          |      |
|                   |                                  |                                                                                                    |                                                                                |                                                          |                                                            |                                                                 |      |                  |                    |        |     |                    |          |      |
|                   |                                  |                                                                                                    |                                                                                |                                                          |                                                            |                                                                 |      |                  |                    |        |     |                    |          |      |
|                   |                                  |                                                                                                    |                                                                                |                                                          |                                                            |                                                                 |      |                  |                    | .::    |     |                    |          |      |
|                   | Validation pour la reinscription |                                                                                                    |                                                                                |                                                          |                                                            |                                                                 |      |                  |                    |        |     |                    |          |      |
|                   |                                  | En cochant cette case j'atteste avoir pris connaissance                                                                 | du règlement intérieur et du règlement des études disponibles sur              | le site de la Ville de Tourcoing et de m'acquitter des f | rais de dossiers et en cours d'année de frais de sooia     | rté.                                                            |      |                  |                    | < >    |     |                    |          |      |
|                   |                                  |                                                                                                    |                                                                                | https://www.tou                                          | rooing fricontent/download/1332/10014/file R%C3%4          | 8glement+Int%C3%A9rieur+des+usagers.pdf                         |      |                  |                    |        |     |                    |          |      |
|                   |                                  |                                                                                                    |                                                                                |                                                          | Jaccepte                                                   |                                                                 |      |                  |                    |        |     |                    |          |      |
|                   |                                  |                                                                                                    |                                                                                |                                                          |                                                            | _                                                               |      |                  |                    |        |     |                    |          |      |
|                   |                                  |                                                                                                    |                                                                                |                                                          | /                                                          |                                                                 |      |                  |                    |        |     |                    |          |      |
|                   |                                  |                                                                                                    |                                                                                | Ce site utilise des cookles p                            | our voy a offrir le mellieur service. En poursuivant votre | e navigation, vous acceptez l'utilisative des cookles. X        | _    |                  |                    |        | _   | _                  |          |      |
| DAVEA Information | <u></u>                          |                                                                                                    |                                                                                |                                                          | Unities Rysia                                              |                                                                 |      |                  |                    |        |     |                    | 17:26    |      |
|                   | O laper ici pour n               | echercher 🖳 🗍                                                                                                    | հ 🚍 😬 👬                                                                        | s 💙 💆                                                    |                                                            |                                                                 |      |                  |                    |        | ^ ľ | <sup>ل ر</sup> ي ر | /06/2021 | 1    |
|                   |                                  |                                                                                                    |                                                                                |                                                          |                                                            |                                                                 |      |                  |                    |        |     |                    |          |      |

## Cliquez sur « <u>J'accepte</u> » les conditions générales. Puis <u>Valider</u>.

CONSERVATOIRE À RAYONNEMENT DÉPARTEMENTAL VILLE DE TOURCOING musique danse théâtre 6 rue Paul Doumer Tél : 03 20 26 60 74 https://www.tourcoing.ftr/conservatoire si toutes les pièces à fournir ne sont pas importées ou ne sont pas exactes, le tarif haut des droits d'inscription vous sera appliqué. Aucune pièce justificative ne pourra être envoyée par mail.

> Pour la réinscription d'un autre enfant du foyer, Reprendre à partir de l'**ETAPE** 5

### PRÉCISIONS :

- 1) : POUR LES ÉLÈVES INSCRITS DANS LE DISPOSITIF DES CLASSES À HORAIRES AMÉNAGES MUSIQUE (CHAM), VOUS N'AVEZ AUCUN HORAIRE DE COURS À CHOISIR PUSIQUE LES COURS ONT LIEU SUR LE TEMPS SCOLAIRE.
- 2) : POUR LES ÉLÈVES DES CLASSES DE DANSE, VOUS N'AVEZ AUCUN HORAIRE À CHOISIR. L'ENSEIGNANTE VOUS COMMUNIQUERA L'EMPLOI DU TEMPS À LA RENTRÉE SCOLAIRE

### À LA FIN DU PROCESSUS DE RÉINSCRIPTION iMuse

- Un accusé de réception automatique iMuse attestera de la prise en compte de votre demande
- La réinscription sera définitivement validée par l'administration du Conservatoire après examen complet de votre dossier.

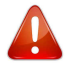

- L'absence d'une des pièces justificatives demandées et qui est nécessaire au calcul des droits de scolarité donnera lieu à l'application du tarif haut des droits d'inscription.
- Les documents transmis en dehors de la période des réinscriptions ne pourront pas être pris en compte et aucune pièce justificative ne pourra être envoyée par mail.

Pour quitter l'extranet usager iMuse, cliquez sur l'onglet « **<u>DÉCONNEXION</u>** » en haut de l'écran.

# RÉINSCRIPTIONS MODE D'EMPLOI

## ANNEXE 1: Générer un nouveau mot de passe

Saisissez votre identifiant et cliquez sur « mot de passe perdu ».

| Mussidation     X     +                                                                                                    |                                                                                          | 10 0 0 0                | - 0 ×                                          |    |              | Logiciel iMuse           |
|----------------------------------------------------------------------------------------------------|------------------------------------------------------------------------------------------|-------------------------|------------------------------------------------|----|--------------|--------------------------|
| D      Intps://www.imuse-tourcoing.it/estrainet/estrainet/portal_incpriprip-inc_corresionati-us     E te play visite:     Dibute avec firetex      A ta une | aðei                                                                                     | G 4 Mecheroner          | 1 D + N O =                                    |    |              | Portail pour les usagers |
| B septembr ⊗ Date en trick A une                                                                                                    | ••• Logicial Allow ••<br>Pottal your live unsayers<br>Connexion                          |                         |                                                | P. |              | Copperion                |
|                                                                                                    | Site Conservatore                                                                        |                         |                                                |    |              | Connexion                |
|                                                                                                    | Se connecter                                                                             |                         |                                                |    | Site         | Conservatoire ~          |
|                                                                                                    | Mol de passe perce                                                                       |                         |                                                |    | Identifiant  |                          |
|                                                                                                    |                                                                                          |                         |                                                |    | Mot de passe |                          |
|                                                                                                    |                                                                                          |                         |                                                |    |              | Se connecter             |
| Ce ste stiller dis                                                                                                    | ookke pour vuus offin is melleur service. En poursuivant wate navoation, wuus accestez h | disation des cooltes. X |                                                |    |              | Mot de passe perdu       |
| 2005 Minister                                                                                                    | Merchus kigens                                                                           |                         | Extense discover 2.2.0 1<br>~ 12 da 12/02/2021 |    |              | Alde - Accessibilite     |

Dans la fenêtre qui apparaît, saisissez à nouveau votre identifiant et votre adresse mail qui doit être identique à celle que vous avez transmise à l'administration du Conservatoire (voir mail : lancement réinscriptions)

| Mass Extends     X     +      Of      Integr//www.imuse-tourcoing/fr/c     Est plus visité     Oblater avec Firefax     À la | ata ved kata ved Zijoonal ji nophopi-noj meksperdukti - usager<br>una                                                               | - σ<br>σ   9, Rotherster<br>♀   0, Rotherster |          |             | Logiciel iMuse      And      Logiciel iMuse      And      Logiciel iMuse      Logiciel iMuse      Logiciel iMuse |
|----------------------------------------------------------------------------------------------------|----------------------------------------------------------------------------------------------------|-----------------------------------------------|----------|-------------|----------------------------------------------------------------------------------------------------|
|                                                                                                    | •• Englisht Marie ••<br>Met du passe perdu                                                                                          |                                               | $\sim Q$ |             |                                                                                                    |
|                                                                                                    | Mot de passe perdu                                                                                                    |                                               |          |             |                                                                                                    |
|                                                                                                    | E-mail                                                                                                    |                                               |          | Mo          | t de passe perdu                                                                                                    |
|                                                                                                    | Balaze                                                                                                    |                                               |          |             |                                                                                                    |
|                                                                                                    |                                                                                                    |                                               |          | Identifiant |                                                                                                    |
|                                                                                                    |                                                                                                    |                                               |          | E-mail      |                                                                                                    |
|                                                                                                    |                                                                                                    |                                               |          |             | Valider                                                                                                    |
| 2024 Milmalayee                                                                                                    | Ce site utilise dus costes pour vous offer la nelation service. En poursurant votre navgation, vous acceptez Index<br>service Agive | alfon dus coolises. X Estavor (barro 2)       | 22       |             | Retour                                                                                                    |
| Taper ici pour rechercher                                                                                                    | 1 0 2 🚔 🔍 🖓 🚳 📦 🖻                                                                                                    | A 🖸 da 1937                                   | 8.       |             |                                                                                                    |

Cliquez sur « Valider » puis « OK »

Lorsque vous avez reçu votre mot de passe par mail, saisissez-le comme indiqué à l'ETAPE 3

En cas de problème pour la réception de votre mot de passe, pensez à regarder dans vos Spams ou dans vos mails indésirables.

Vous pouvez dorénavant changer votre mot de passe afin et d'utiliser un mot de passe personnel.

Sélectionnez l'onglet « Mot de passe » et suivez les instructions :

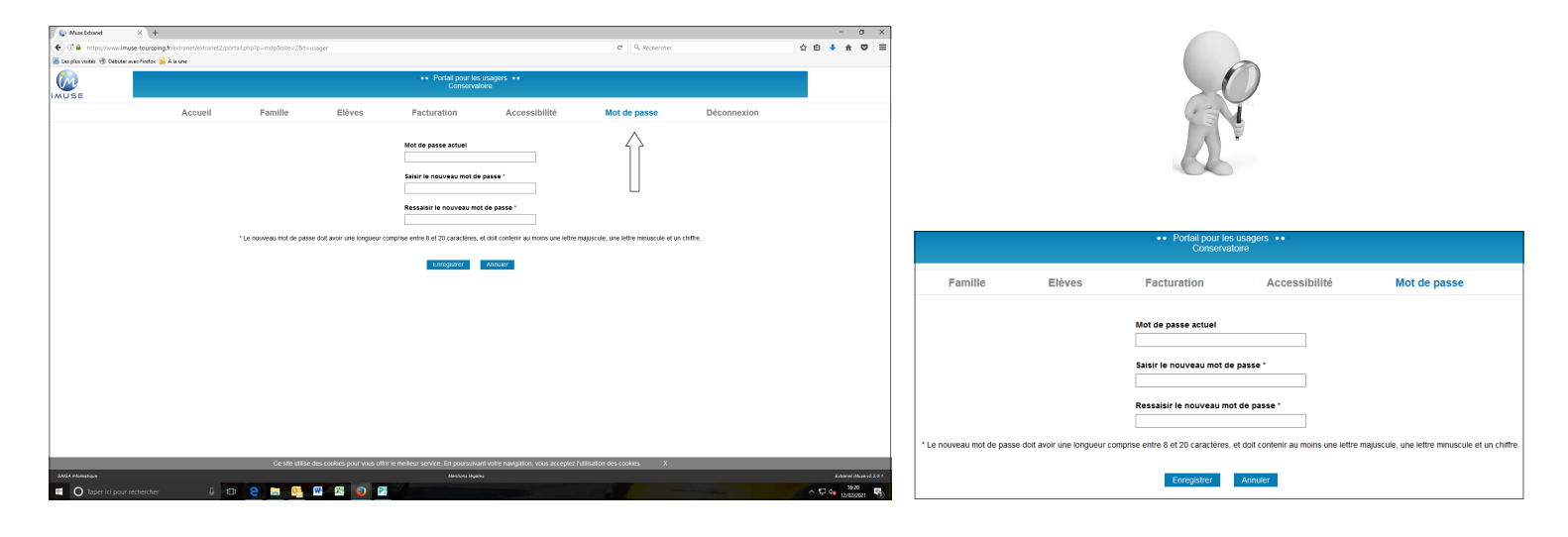

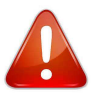

Conservez votre identifiant et votre mot de passe : ils vous permettront de vous connecter à l'Extranet d'IMuse tout au long de l'année afin modifier vos données personnelles de et suivre l'évaluation pédagogique, la facturation et les absences de votre enfant

## **ANNEXE 2 : Facturation**

Cliquez sur l'onglet « Facturation » en haut au milieu de votre écran

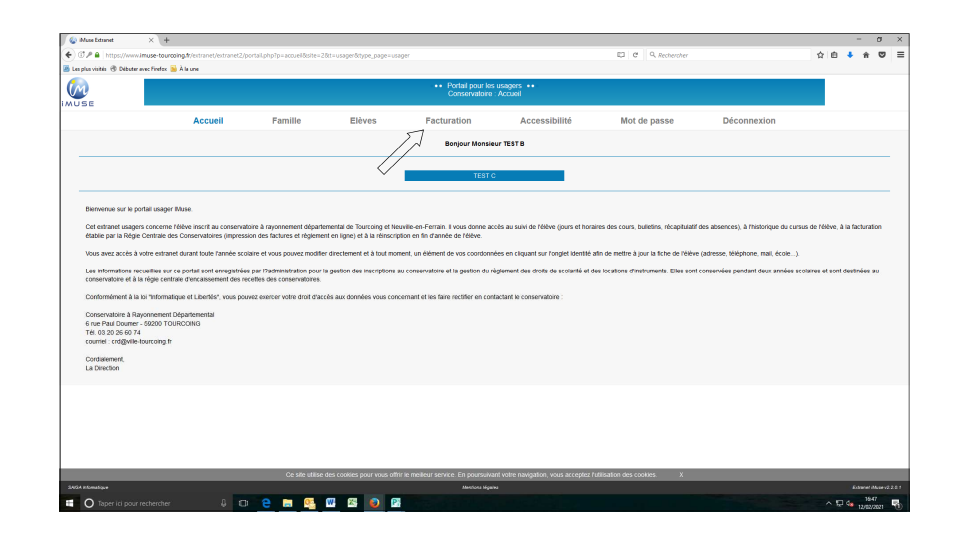

#### Onglet « <u>facturation cotisations</u> » : pour les frais de dossier et les droits d'inscription

Onglet « <u>facturation locations</u> » : Pour régler les frais de location de l'instrument de musique

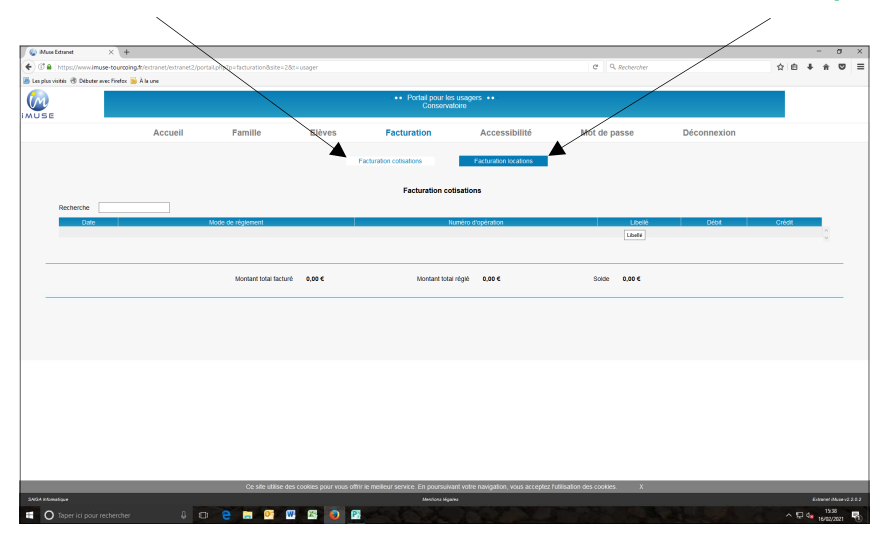